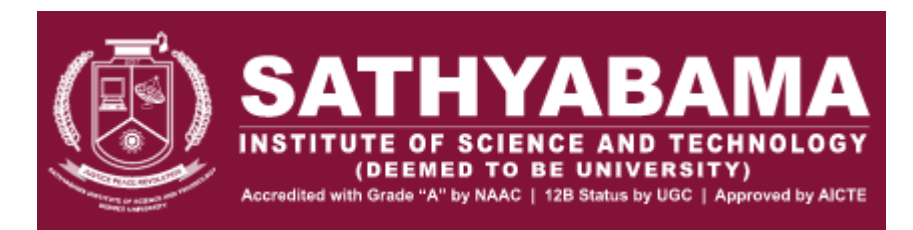

# SAEEE-2021 Guidelines for Students Procedure & Dos and Don'ts

### **Procedure**

- 1. The Examination can be accessed using the link <u>https://amcatglobal.aspiringminds.com/</u> by following the instructions as below.
- 2. An email will be received with SUBJECT LINE 'Sathyabama Institute of Science and Technology-SAEEE 2021\_MOCK TEST || 20th June'' with login details as shown below:

| All Unread                                                                                                    | By Date 🗸               | î |
|----------------------------------------------------------------------------------------------------|-------------------------|---|
| Sourabh Bajaj<br>RE: Urgent & Critical   Verify Test Expiry Duration<br>Thanks Shruti for sharing this information.                                                                      | 12:48                   |   |
| Shruti Merothiya<br>Urgent & Critical   Verify Test Expiry Duration<br>Dear All Hope you all are staying safe and healthy ! Please note that for all the                                 | 12:46                   |   |
| Aspiring Minds<br>Sathyabama Institute of Science and Technology-SAEEE 2021_MOCK TEST    20th June<br>[EXTERNAL EMAIL] This email originated outside of SHL systems. Please do not click | <mark>ا</mark><br>12:07 |   |
| Parveen Pandey<br>FW: Remaining question banks for W - 2020 ESE<br>Hi Atul, FYI Please do the scheduling. Also add below candidate as well. Paper –                                      | ∽<br>12:02              |   |
| System Admin<br>Alert   90% Tests Consumed!<br>Hi Team,                                                                                                    | 10:00                   |   |
| ✓ Yesterday                                                                                                    |                         |   |
| Sandra Eibele<br>RE: P2: SD-23924 RAISED AND RESOLVED Reports not generating on China region<br>Affected Service(s): TalentCentral CN                                                    | Tue 21:37               |   |
| AM DevOPS<br>[US] [SQS Fatal] Total 432 records pending in prod_email_essay_scoring_queue queue                                                                                          | 2. Tue 19:45            |   |

## 3. Open the email having LOGIN Details of the assessment and read the instructions carefully

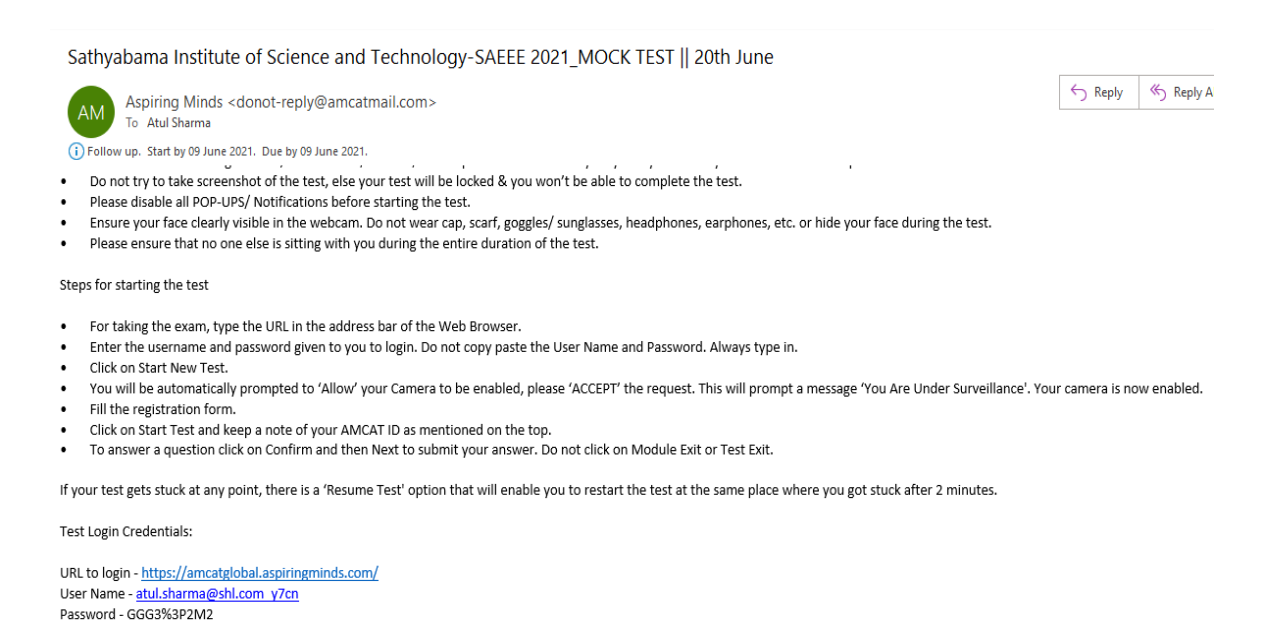

4. Click on the URL <u>https://amcatglobal.aspiringminds.com/</u> and then enter the Username & Password received on your email to Procced:

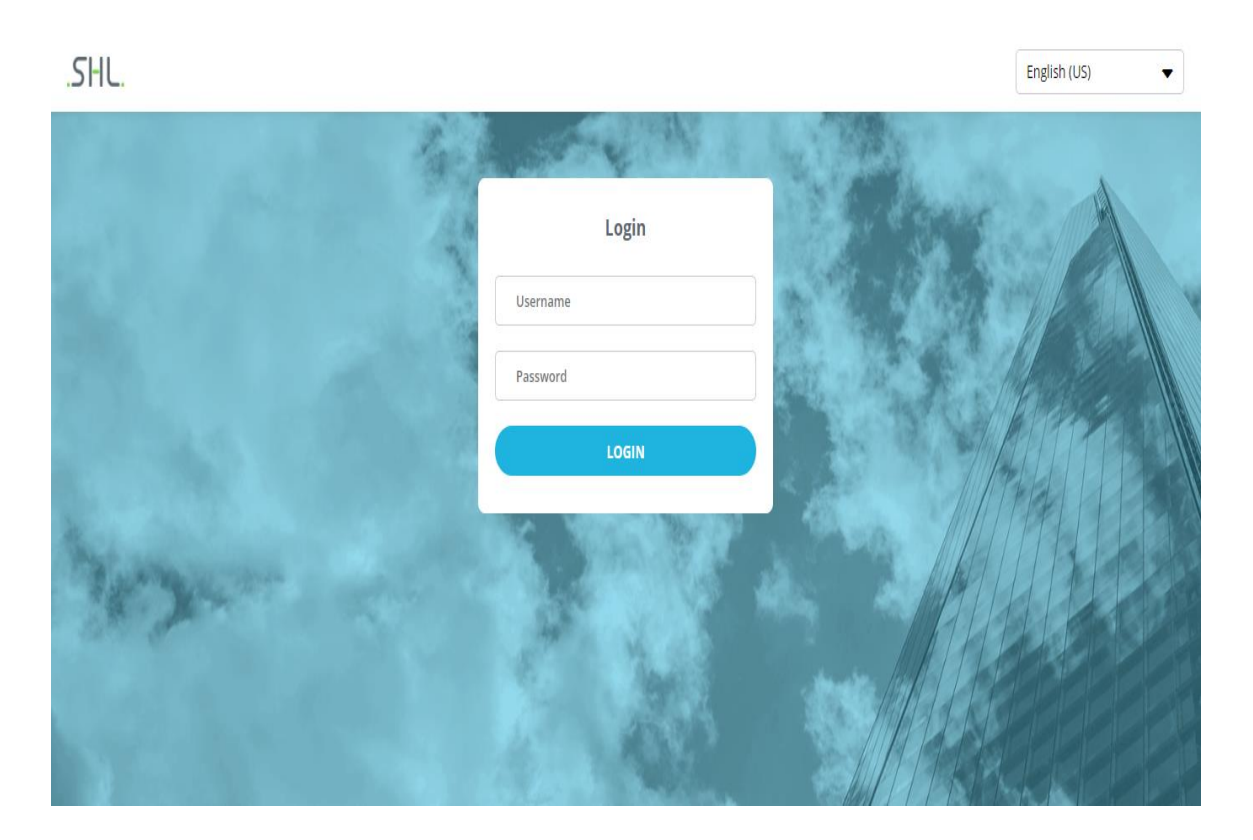

5. Read all the instructions displayed on the screen carefully to confirm and continue.

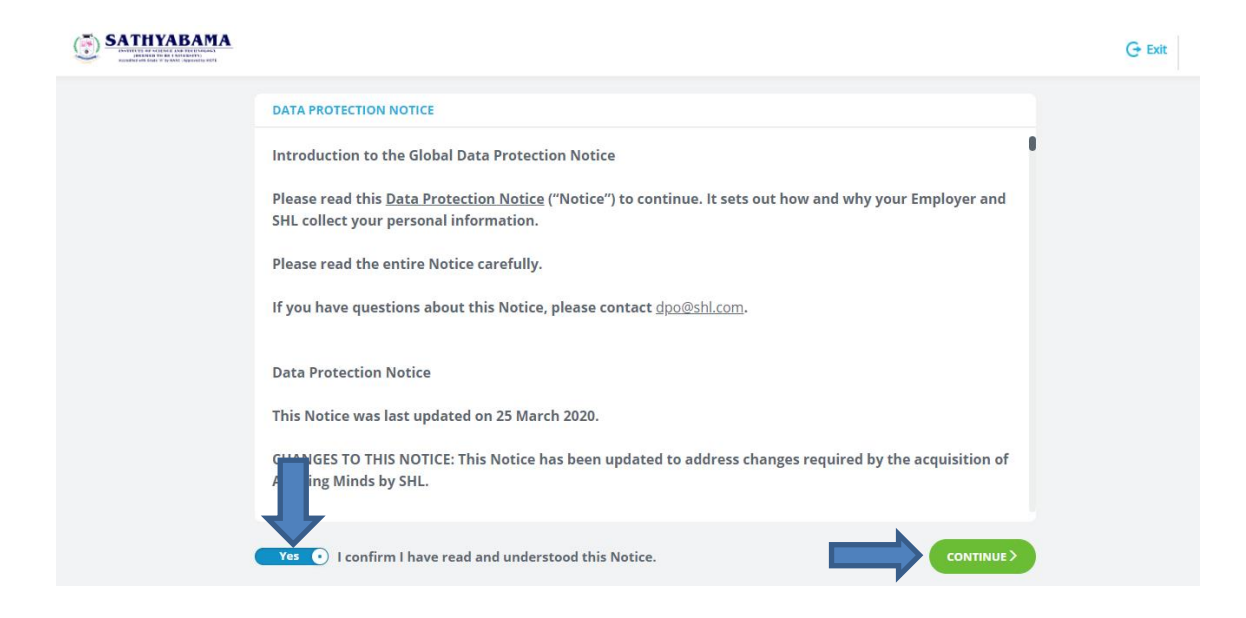

6. Before you begin the test, please capture your identity by following the instructions displayed on screen.

#### SATHYABAMA

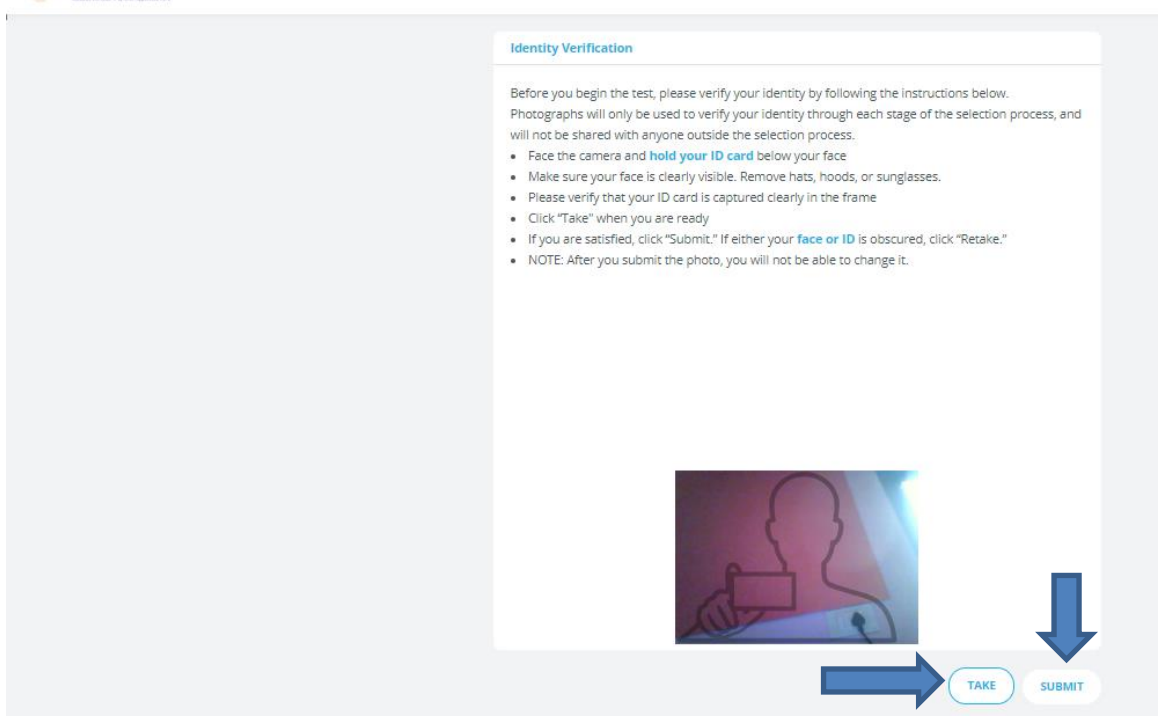

| 7 | <ul> <li>7. Fill the required details in Registration form as shown below with Fields marked as '* "being mandatory</li> <li>         SATHYABAMA         SATHYABAMA         SATHYABAMA         <ul> <li>               SATHYABAMA             </li></ul> </li> </ul> |                                       |                     |            |  |  |
|---|----------------------------------------------------------------------------------------------------|---------------------------------------|---------------------|------------|--|--|
|   |                                                                                                    | * indicates mandatory fields.         |                     |            |  |  |
|   |                                                                                                    | Ре                                    | rsonal Information  | $\bigcirc$ |  |  |
|   |                                                                                                    | Name *                                | Atul Sharma         |            |  |  |
|   |                                                                                                    | Email Id *                            | atul.sharma@shl.com |            |  |  |
|   |                                                                                                    | Mobile Number *                       | 7830201886          |            |  |  |
|   |                                                                                                    | Department                            |                     |            |  |  |
|   |                                                                                                    | Application Number *                  | 123456              |            |  |  |
|   |                                                                                                    |                                       |                     |            |  |  |
|   |                                                                                                    | Yes • I agree to Terms and Conditions |                     |            |  |  |

8. Make sure to note down the AMCAT ID (Test ID) mentioned at the top right of the screen

| SATHYABAMA |                                                                                                    |                                            | Test ID: 360411664830949 🕒 Exit    |
|------------|----------------------------------------------------------------------------------------------------|--------------------------------------------|------------------------------------|
|            | Assessments                                                                                                    |                                            | Copy Test ID for future reference. |
|            | Mock Test<br>Please go through the questions carefully and answer accordingly. There a<br>this paper from 5 different subjects.<br>1.1-10 Questions are from Mathematics.<br>2.11-20 Questions are from Physics.<br>3.21-30 Questions are from Biology.<br>5.41-50 Questions are from Biology.<br>5.0 Questions in 60 Minutes | are a total of 50 Questions in<br>Upcoming |                                    |
|            |                                                                                                    | Ţ                                          |                                    |
|            |                                                                                                    | NEXT >                                     |                                    |

#### Hardware and Internet requirements

- A Personal Computer / Laptop / Android Mobile Phone only. No iOS device.
- A webcam and Mic connected with the system (Or Mobile) / in-built webcam and microphone in laptop (Or Mobile). *Candidates using desktop without an in-built microphone can connect a headset with mic to PCs Audio port / Microphone port.* **Strictly do not wear it.**

• Smooth and uninterrupted Internet connectivity (throughout the testing session), minimum 2 MBPS/4G

#### **Browser/OS Requirements**

- This Assessment is supported by the below listed Browsers/Versions only.
- Google Chrome (version 40 and above)
- Mozilla Firefox (version 40 and above)
- In case you're taking the test on Windows 8, make sure you use latest version

and disable all the popups/ notifications.

We would like to reiterate that you must take the test on a computer/mobile phone with webcam/front phone and dedicated/ smooth Internet connectivity. If your test gets stuck at any point, there is a 'Resume Incomplete Test' option that will enable you to restart the test at the same place where you got stuck. For more details on this, please read the instructions given below. **Please ensure that you Resume your test after 2 minutes of your test being stopped.** 

Before starting the test, please make sure you **disable all the popups/ notifications.** 

You are advised not to copy paste the login credentials. Students are required to type in order to login into the test.

#### Steps for taking online Test(nutshell):

- 1. Do not copy paste the Username and Password. Always type in.
- 2. Complete the test in one go, **no breaks allowed in-between**.
- 3. This is a timed test, it is essential to keep track of time while answering the questions.
- 4. You can go forward & back to answer questions of your choice first.
- 5. Ensure that you submit answer for each question after selecting the right option.
- 6. Please complete the test in single attempt.
- 7. For taking the exam type the URL in the address bar of the Web Browser.
- 8. Enter the username and password given to you to login.
- 9. You will be automatically prompted to Allow your Camera to be enabled, please ACCEPT the request. This will prompt a message 'You Are Under Surveillance'. Your camera is now enabled.
- 10. Fill the registration form.
- 11. Click on Start Test and keep a note of your AMCAT ID as mentioned on the top.

- 12. To answer a question, click on Confirm and then Next to submit your answer.
- 13. Do not click on Module Exit or Test Exit.

Ensure that while you open this link no other tab/window/link is opened simultaneously on your system else your scores will not be processed.

#### **Important Instructions:**

1. There is NO negative marking for wrong answers.

2. Do not click on Module Exit or Test Exit.

3. You can go back & forth to change your answers & prioritize answering questions.

4. If somehow your test is stopped in between, (due to power failure/internet disconnection)

wait for two minutes. Now, you may login again using the same Login details.

### 5. DO NOT SWITCH THROUGH TABS ELSE YOUR TEST WILL GET LOCKED & YOU WON'T BE ABLE TO RESUME THE TEST.

6. YOU SHOULD ALWAYS BE SITTING IN FRONT OF YOUR COMPUTER DURING THE ENTIRE DURATION OF THE TEST.

7. DO NOT TRY TO TAKE SCREENSHOT OF THE TEST, ELSE YOUR TEST WILL BE LOCKED & YOU WON'T BE ABLE TO COMPLETE THE TEST.

#### 8. PLEASE DISABLE ALL POP-UPS/NOTOFICATIONS BEFORE STARTING THE TEST.

9. If your test closes due to internet failure or power failure, please ensure that you Resume Test after 2 minutes of your test being stopped.

10. Ensure your face clearly visible in the webcam. Do not wear cap, scarf, goggles/ sunglasses, etc.

11. Please ensure that you are not wearing any headphones, earphones, etc.

12. Do not cover your face during the test.

13. Please ensure that no one else is sitting with you during the entire duration of the test.

#### 14. Special Instructions for mobile users i.e. ANDROID only:

- The test will work only on the browser of an android phone. The test won't work on Apple iPhone's Browser or Mobile Apps.
- Please turn-off all your notifications/pop-ups before starting the test.
- Please ensure that your phone battery is fully charged before starting the test, do no plug in the charger while taking the test.
- Please do not make or answer any calls after starting the test until it is completed. If you are using wifi on your mobile, please put your phone on airplane mode.
- Your face should always be in the frame of the front camera

# ALL THE BEST !!